# マァート 郵便物・名刺印刷プログラム

## マァート・ハイシステム有限会社

マァート・ハイシステム有限会社 1

## はじめに

マァート郵便物・名刺印刷プログラムは、最新のデータベースエンジンをもとに開発された Windows 98/ME/NT4.0/2000/XP 対応の郵便物・名刺印刷に関連した業務をカバーした統合ソフトウェアです。

マウス操作を多用した高い操作性を持っています。画面の文字も大きく読みやすく なっています。どうぞこのマァート郵便物・名刺印刷プログラムを充分に活用し、ユ ーザー独自の専用アプリケーションとして末永くご利用ください。

またお客様の業務に最適なカスタマイズ(別途料金)も可能ですのでぜひご用命ください。

マァート・ハイシステム有限会社

ご注意

・この説明書に記載されている記載事項、ソフトウェアの仕様、機能は将来、予告な
 く必ずバージョンアップします。弊社ホームページにて確認ください。

・この説明書の著作権はマァート・ハイシステム有限会社にあります。一部または全部を無断で複製することはできません。

Microsoft, Windows95/98/ME, WindowsNT4.0,2000, XP, Access, Excel, Word, Office,
 インテリマウスは米国マイクロソフト社の登録商標です。その他、記載されている会
 社名、製品名は各社の登録商標です。

Copyright ©2002-2003 マァート・ハイシステム有限会社 All Rights Reserved Manual Rev 0

http://www.maat.co.jp

| サポート | support@maat.co.jp |
|------|--------------------|
| 総合案内 | info@maat.co.jp    |

## 使用許諾契約書 重要

ソフトウェア製品ライセンス

製品名

マァート郵便物・名刺印刷プログラム

ライセンス数 1 ライセンス

以下のライセンス契約書を注意してお読みください。本使用許諾契約書(以下「本契約書」 といいます)は、下記に示されたマァート・ハイシステム有限会社(以下マァートといいます) のソフトウェア製品(以下「本ソフトウェア製品」または「本ソフトウェア」といいます)に 関してお客様(個人または法人のいずれであるかを問いません)とマァートとの間に締結される 法的な契約書です。本ソフトウェア製品は、コンピュータ ソフトウェアおよびそれに関連し た媒体、ならびに印刷物(マニュアルなどの文書)、「オンライン」または電子文書を含むこと もあります。本ソフトウェア製品をインストール、複製、または使用することによって、お客 様は本契約書の条項に拘束されることに承諾されたものとします。本契約書の条項に同意され ない場合、マァートは、お客様に本ソフトウェア製品のインストール、使用または複製のいず れも許諾できません。そのような場合、未使用のソフトウェア製品を直ちに廃棄してください。

ソフトウェア製品ライセンス

本ソフトウェア製品は、著作権法および国際著作権条約をはじめ、その他の無体財産権に関 する法律ならびにその条約によって保護されています。本ソフトウェア製品は許諾されるもの で、販売されるものではありません。

1. ライセンスの許諾 本契約書は、お客様に対し以下の権利を許諾します。

アプリケーションソフトウェア

お客様は、本ソフトウェア製品をご取得された同一のお客様所有で同一の構内にある3台まで のコンピュータ上にインストールして使用することができます。また、お客様は本ソフトウェア製品 の同じオペレーティングシステム用の旧バージョンのコピー1部を本ソフトウェア製品がイ ンストールされている特定のコンピュータ上にインストールしておくことができます。

記憶装置 / ネットワークの使用

お客様は、ネットワークサーバーのような記憶装置に、本ソフトウェア製品のコピー1部を 蓄積またはインストールすることもできます。かかる記憶装置は、本ソフトウェア製品を内部 ネットワークで他のコンピュータにインストールまたは実行するためだけに使用されるもの でなければなりません。ただし、本ソフトウェア製品がインストールされたコンピュータまた は記憶装置から本ソフトウェア製品を実行している各コンピュータごとに、専用のライセンス を取得しなければなりません。また、本ソフトウェア製品についての1つのライセンスを異な るコンピュータ間で共有したり、同時に使用することはできません。

2. その他の権利と制限

リバースエンジニアリング、逆コンパイル、逆アセンブルの制限

お客様は、本ソフトウェア製品をリバースエンジニアリング、逆コンパイル、または逆アセンブル、その他人間が理解できる状態にすることはできません。

構成部分の分離

本ソフトウェア製品は 1 つの製品として許諾されています。その構成部分を分離して 3 台をこえるコンピュータで使用することはできません。

プレインストール用またはバンドル用 ソフトウェア製品の使用

本ソフトウェア製品がプレインストール用またはバンドル用 ソフトウェア製品ライセンス で提供されている場合には、お客様は本ソフトウェア製品とともに入手した特定のコンピュー タ(以下「本コンピュータ」といいます)上でのみ使用することができます。また、この場合、

本ソフトウェア製品の譲渡あるいは売却は、本コンピュータに伴ってのみ行うことができます。 レンタル

お客様は本ソフトウェア製品をレンタルまたはリースすることはできません。

サポートサービス

マァートは、本ソフトウェア製品に関するサポートサービス(以下「サポートサービス」と いいます)をお客様に提供する場合があります。サポートサービスについては、ユーザーマニ ュアル、オンラインドキュメント、またはマァート提供の印刷物などに記載されているマァー トのポリシーおよびプログラムに従ってご利用になれます。サポートサービスの一部としてお 客様に提供された追加のソフトウェアコードは、本ソフトウェア製品の一部とみなされ、本契 約書の条件および条項が適用されます。

ソフトウェアの譲渡

お客様は、本契約に基づいてお客様の全ての権利を恒久的に譲渡することができます。 解除

お客様が本契約書の条項および条件に違反した場合、マァートは、他の権利を害することな く本契約を終了することができます。そのような場合、お客様は本ソフトウェア製品の複製物 およびその構成部分を全て破棄しなければなりません。

3. アップグレード

本ソフトウェア製品がアップグレードである場合、お客様は、本ソフトウェア製品を使用す るためには、マァートによってアップグレード対象製品と指定されているソフトウェア製品を 使用するためのライセンスを正規に取得していなければなりません。アップグレードである本 ソフトウェア製品は、そのアップグレードの対象となる製品の代替、あるいはこれに追加され るものです。お客様は、アップグレードにより得られたソフトウェア製品を、本契約書の条項 に従ってのみ使用することができます。複数のコンピュータ プログラムのコンポーネントか ら成り、これらが1つの製品とされている場合において、本ソフトウェア製品がそのコンポー ネントのアップグレードとして提供されている場合、お客様は本ソフトウェア製品を1つの製 品としてのみ使用または譲渡できるものとし、各構成部分を分離して複数のコンピュータ上で 使用することはできません。

4. 著作権

本ソフトウェア製品 (本ソフトウェア製品のプログラムコード、画面デザイン、帳票デザイ ン、Web ページデザイン、データベース構造、実現する機能、操作方法、操作手順、組み込ま れたイメージ、写真、アニメーション、ビデオ、音声、音楽、テキスト、アプレットを含みま すが、それだけに限りません)、付属のマニュアルなどの文書、および本ソフトウェア製品の複 製物についての権原および著作権は、マァートまたはその供給者が有するもので、本ソフトウ ェア製品は著作権法および国際条約の規定によって保護されています。したがって、お客様は 本ソフトウェア製品を他の著作物と同様に扱わなければなりません。ただし、お客様はオリジ ナルを、保存またはコンピュータ上の本ソフトウェア製品を復元する以外の目的で使用しない ことを厳守する限り、本ソフトウェア製品を、特定のコンピュータ上へインストールすること ができます。お客様は、本ソフトウェア製品付属のマニュアルなど文書を複製することはでき ません。

5. 保証

マァートは本ソフトウェア製品の使用者が本ソフトウェア製品を使用することによって、直 接もしくは、間接に発生した種々の損害(データ、プログラムその他無形体財産に対する損害、 使用利益、および得るべかりし利益の喪失、事業の中断、事業情報の損失など)に対して一切の 責任を負わないものとします。またマァートが責任を負ういかなる場合においても、マァート の責任は 200 円を超えないものとします。

6. 品質保証

本ソフトウェア製品が付属の製品マニュアルに従って実質的に動作しない場合、または本ソ フトウェア製品の媒体またはマニュアルに物理的な瑕疵がある場合にはお買い上げ後100日間 にかぎり、新ファイルの提供により対応するものとします。ただし上記の事態が火災、地震、 第3者による行為その他の事故、お客様の故意もしくは過失、誤用その他異常な条件下での使 用において生じるマァートの責に帰さない理由により生じた場合、マァートは保証の責任を負 わないものとします。またマァートまたはその供給者がお客様のコンピュータに本ソフトウェ ア製品のインストールを代行し本ソフトウェア製品を稼動して操作説明をした場合には瑕疵 担保期間はインストール後、50日間とさせていただきます。

#### 7. 裁判所

お客様、および弊社は、本契約に関連して発生した紛争については日本国、名古屋地方裁判 所または名古屋地方裁判所岡崎支部を第一審の管轄裁判所とすることに同意します。

| ライセンスご取得年月日<br>(西暦で記入すること)<br>20 年 月 日 | ライセンスご取得者<br>様 |
|----------------------------------------|----------------|
| マァート郵便物・名刺印刷<br>プログラム                  | 販売担当           |

マアトとは

古代エジプト人の信仰した神で正義、真理、法、秩序の象徴としての女神。頭上に駝鳥の羽根 (マアト) をつける。弊社名マァートはこのマアトをもじったものです。

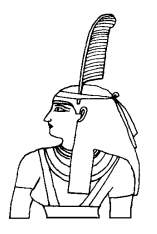

必要な動作環境について

このプログラムには以下のパソコン環境が必要です。

ハードウェア

|         | 各画面は1024 × 768 でフル画面になるよう設計         |
|---------|-------------------------------------|
| モニター    | 解像度 1024×768 以上、CRT での 17 インチ以上を推奨  |
| ハードディスク | ワークエリアを含め 100M バイト以上の空き領域           |
|         | ることがのぞましい。                          |
|         | それぞれの条件はクリアしてなお 64M バイト以上余分にあ       |
|         | Windows のバージョンで最低必要メモリー量が異なります。     |
| メモリー    | 32M バイト以上 128M バイト以上を推奨             |
|         | ません。NX シリーズ以降は OK です。               |
|         | A ドライブの 1997 年8月以前製造のもの)には対応してい     |
|         | 500MHz 以上を推奨。 NEC の旧型 PC98(ハードディスクが |
| CPU     | Pentium または互換、後継プロセッサー300MHz 以上     |

|       | 許傢皮 800 × 600 1º 640 × 480 はり小−トしません。 |   |
|-------|---------------------------------------|---|
| プリンター | Windows98 サポート機種。レーザープリンターを推          | 瞹 |
| マウス   | Windows98 サポート機種                      |   |
|       | インテリマウス対応 注 1                         |   |

ソフトウェア

Windows 98/ME /NT4.0/2000/XP オペレーティングシステム日本語版 (Windows95 はサポート対象外です。)

プログラムのインストールの前に

本説明書 3 ページの使用許諾書に合意してから開始してください。インストール先フォルダ ーについてはインストーラーの既定フォルダーのみに対応しています。他のフォルダーにイ ンストールしないでください。

プログラムのインストールに伴って、もし不具合が発生したりコンピューターウィ ルスの感染についてどの時点でその事態になったのかを明確化するために事前および インストール後のチェックを一連でお願いします。

コンピューターのシステムは何千という非常に多くのシステムファイルプログラム から構成されています。したがって高速道路で標識が折れた事故のように折れ口を見 てそれが長年の腐食によるものか、衝突による衝撃か、みわけがつくというような単 純なものではありません。これらの処置はコンピューターシステムの健全性確保とト ラブル原因の解明や責任分界点を明確化するため必要です。

事前チェック

1 マウスドライバー、キーボードドライバー等の名称が使用しているものとた だしくあっているか確認してください。

2 ハードディスクのボリュームエラーチェックをしてください。

3 最新のウィルスパターンファイルを使用してコンピューターウィルスの感染 チェックをしてください。(感染していたら必ず除去してください。)

4 レジストリー関連ファイルのバックアップを作成していつのものか明確に識別できるようにしてください。

インストール後チェック

インストール直後とプログラム最初の起動終了後にそれぞれ事前チェックと同じ項 目チェックを実施してください。この間に他のプログラムの起動やインターネットの 閲覧や電子メール送受信はおこなわないようにしてください。(メール感染が非常に多いため。) これらについてインストールプログラムを起動する事前チェックと異なる 事態が発生した場合、直ちに弊社に現象を記述したレポートを FAX か E-mail 等書面 で連絡してください。

インストールプログラムを起動後に発生した場合はプログラムの使用を中止して現象 を記述したレポートを FAX か E-mail 等書面で連絡してください。

注意 弊社では各 Windows のレジストリーバックアップと復元方法は説明できますがレジ ストリーの操作についてメーカーは保障していません。それを弊社の方から資料を出すこと はできません。専門書を参考にしてユーザーの自己責任で実施してください。

インストール

アーカイブファイルセット内の setup.exe をダブルクリックするとインストールできます。インストール先フォルダーの変更などはしないでください。「次へ」「継続」... と肯定的にボタンを押していくとセットアップします。古い OS ではパソコンを再起動 する要求メッセージがでますので実施してください。 マァートツールバーについて

プログラム画面の上部に各種ツールバーがありますが長いツールバーが1本あります。 これは弊社プログラムに付属する専属ツールバーでマァートツールバーと呼びます。

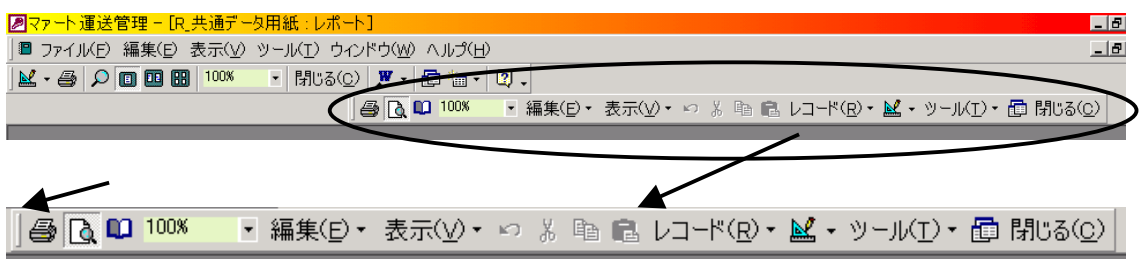

このツールバーは左端のハンドルをつまんで引き出すこともできます。下図

| マァートツールバー             | ×                              |
|-----------------------|--------------------------------|
| 🖨 🗋 🛍 100%            | ▪ 編集( <u>E</u> ) •             |
| 表示(⊻)・ ∽ %            | יבא <u>מ</u> ועם-א( <u>א</u> י |
| 👱 🔹 ツール( <u>T</u> ) 🍨 | 💼 閉じる( <u>C</u> )              |

この場合ウインドウのタイトルバーをつまんで画面上部にもっていけばまたメニュー の中に格納されます。もし誤ってクローズボタンを押して消してしまってもプログラ ムのメインメニューにもどってユーザー名タイトルかプログラム名称ラベルを押すと クローズさせる直前の位置に再表示されます。

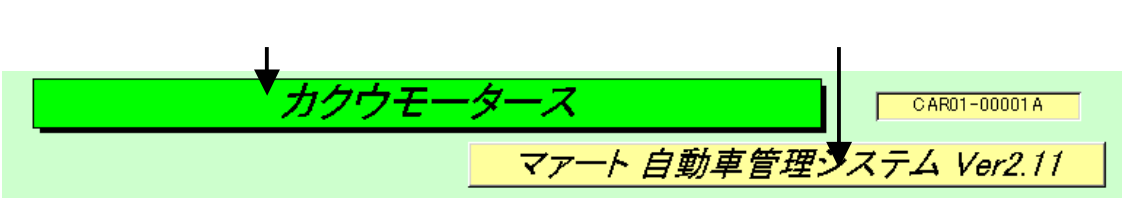

絵や文字であらわされていますがそれぞれをアイコンと呼びます。 また表示している画面や入力状態によって一部のアイコンの状態が変化します。

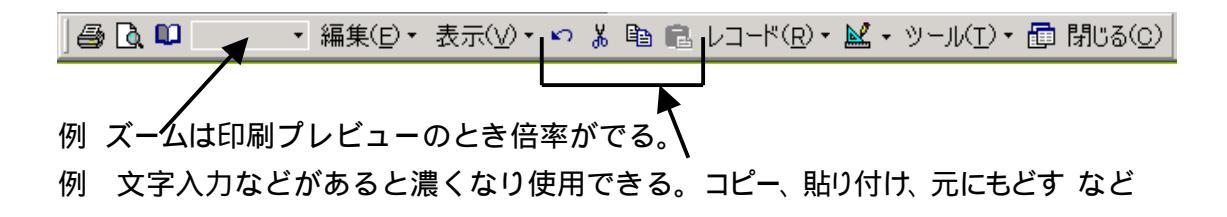

マァートツールバーの機能説明

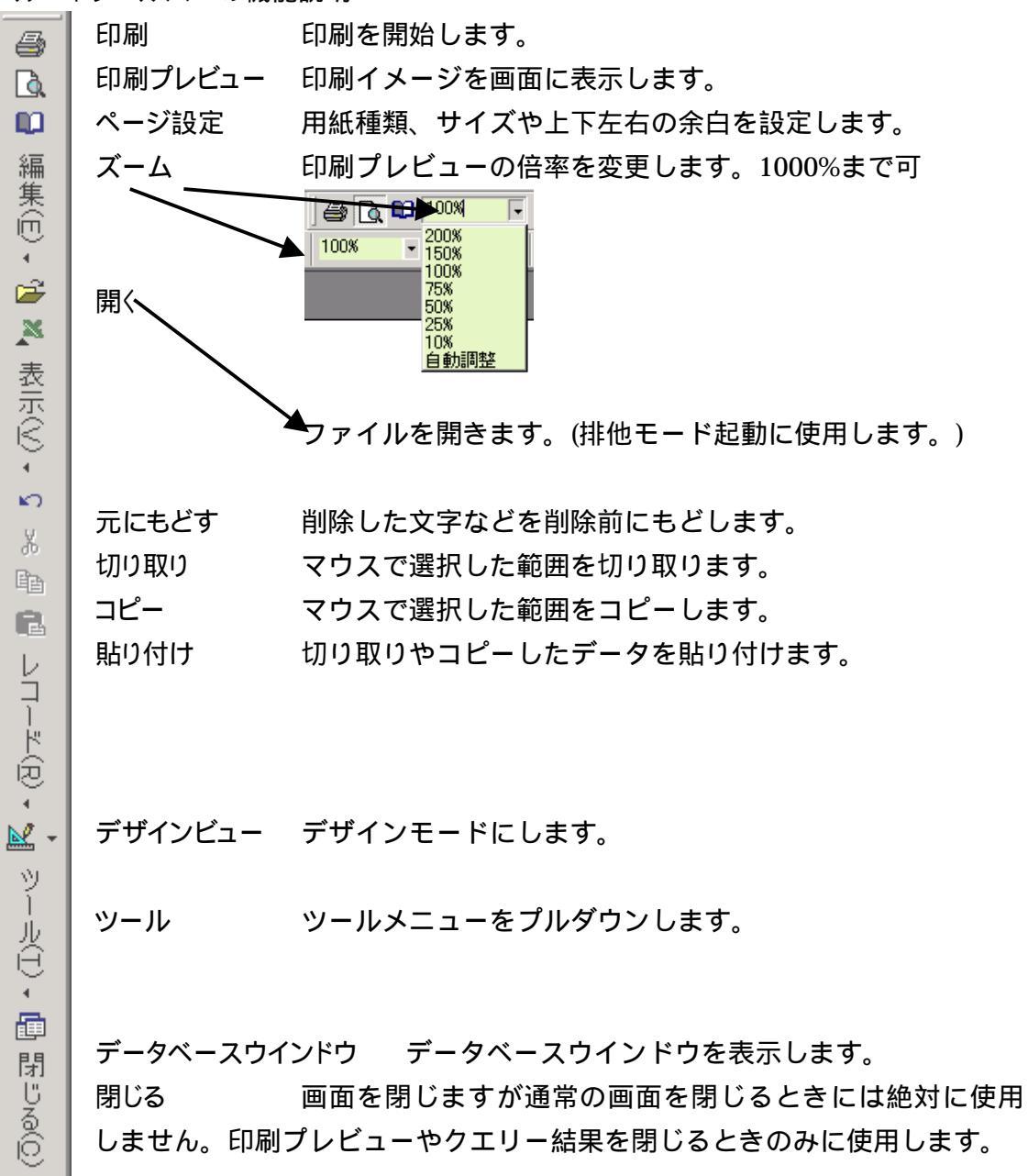

### プリンターと用紙サイズについて

各種帳票を印刷する際、最初に印刷プレビュー(画面に印刷イメージを表示すること) が画面にでます。この画面の右上に下図のようなマァートツールバーがでます。

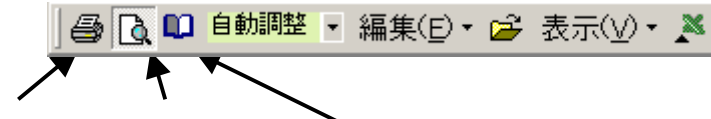

アイコン名 印刷 印刷プレビュー ページ設定

最初にその帳票様式を使用する場合は必ず「ページ設定」アイコンを押し、使用する サイズ、余白を設定してください。印刷プレビューから戻るときは「閉じる」ボタン を押します。

(A4 縦用紙は幅 21cm ですが弊社プログラムではそのうち最大 18cm まで使用して います。したがって左右の余白は合計で 3cm 以下になるように設定してください。)

重要 最初にプログラムをインストールするとすべての帳票はそのパソコンの「通常使う プリンター」の既定サイズ(通常は A4 縦)になります。はがき、封筒、B4、B5、A3 その他サイ ズの場合、ページ設定ウインドウのページタブで変更してください。)

さらに弊社プログラムは最初のインストールだけではなく、インターネットやメールの添付ファ イル、バージョンアップ CD 等によりプログラムのみ入れ替える場合があります。その場合、 以前のプログラムで、ある帳票をはがきサイズなどにしてあってもプログラムを入れ替えた ため新しいプログラムで再度設定しなおす必要が発生します。(既定サイズの A4 サイズ以 外の場合。なお弊社プログラムははがきと封筒、宅配便、特殊伝票以外は標準で A4 サイ ズとしています。相当以前に官庁で使用していた B4、B5 などは要望があった場合のみ設 計していますので通常そのサイズ系列の帳票はありません。)

各種帳票の印刷の場合、印刷プレビュー(画面に印刷帳票のイメージを表示すること) がでます。この場合そのままマァートツールバーの印刷アイコンを押せば実際にプリ ンターで印刷ができます。(一部、請求書では不可)

重要 以下のプリンター関連の説明は弊社プログラムが供与する機能ではなく OS として のWindows の機能とプリンター各社が提供するプリンタードライバーにより実現されるもので、 操作手順等についてもWindows の機能についての説明です。弊社プログラムが提供するの は印刷する帳票のデザインとデータのみです。それをWindows に引き渡しているだけです。 したがって、この項の説明やユーザー保有のプリンターやそのドライバーにより実現できな いことや具備していない用紙サイズがあっても弊社の責には属しません。この説明はユー ザーヘプリンターや印刷関連の知識や操作への補助となるように記述しています。Windows のバージョンアップによって説明内容がことなってくる場合もあります。 4-1 余白の設定方法

目的の帳票の印刷プレビューを出します。マァートツールバーの「ページ設定」アイ コンを押します。下図を表示します。「余白」のタブを押します。

ページ設定画面(余白設定のタブページ)

| ^°-             | ジ設定            |       |      |                                                                                                    | <u>?</u> × |
|-----------------|----------------|-------|------|----------------------------------------------------------------------------------------------------|------------|
|                 | 余白             |       | ページ  | レイアウト                                                                                                    |            |
|                 | -余白 ミリ         | )     |      |                                                                                                    |            |
|                 | 上(II):         | 11.5  |      | Standards and Story                                                                                                    |            |
|                 | 下( <u>B</u> ): | 13.97 |      | 10 auget Parlamenter<br>- Statistication<br>- Statistication<br>- Statis |            |
|                 | 左(E):          | 6.51  |      | 12 Contraction of Contraction<br>2 Contraction of Contraction<br>2 Contraction of Contraction<br>2 Contraction of Contraction<br>2 Contraction of Contraction<br>2 Statistics of Contractions<br>2 Statistics of Contractions<br>2 Sta                                                                                           |            |
|                 | 右( <u>G</u> ): | 5.17  |      |                                                                                                    |            |
| ┌─ データのみ印刷する(⊻) |                |       |      |                                                                                                    |            |
|                 |                |       | OK ] | キャンセル                                                                                                    |            |

(メーカーやプリンターが違うと余白の限度幅が異なるため、「余白がたりないため一 部が印刷されないことがあります。」というメッセージが出る場合があります。印刷し て余白の設定を変更してください。特にはがき印刷の場合、はがきサイズかそれに近 いサイズに変更してください。変更しないでA4縦サイズのままですと1ページに2 枚印刷するような印刷プレビューとなってしまいます。

長形3号など、ビジネスで常用する用紙サイズのない、すっとこどっこいプリンター で封筒の宛名印刷をする場合の方法例を2つ示します。

プログラム側で封筒サイズが長形3号を想定してある場合、想定用紙サイズがプリン タードライバーに用意されていないと、プリンタードライバーの既定値である A4 の サイズで印刷プレビューがでます。この場合、左側余白設定を基準に左によってプレ ビューされます。

1 用紙を片側によせて印刷できるプリンター

用紙ガイドが片側にあり、他方は固定の場合には封筒の幅にガイドをよせて印刷できます。ただし印刷方向に対して左によせるタイプのプリンターでしか対応できません。 (たいていのインクジェットプリンターは対応できる型です。) 2 用紙ガイドが左右から均等に伸縮するプリンター

印刷プレビューがでた状態で「ページ設定」アイコンを押し「余白」タブページを出します。

左の余白を 50mm とか 60mm なりにして印刷データを大幅に右にシフトさせ中央付 近になるように調整します。

ただし、プリンター本体側で用紙検出のリミットスイッチが封筒の幅にガイドを狭め ても検出できる位置についていなければ不可能です。

はがきサイズなど他の用紙サイズのない場合も同様にします。

4-2 用紙種類の設定方法

目的の帳票の印刷プレビューを出します。マァートツールバーの「ページ設定」アイ コンを押します。下図を表示します。「ページ」のタブを押します。

| <mark>ページ設定 2 ×</mark>                              |
|-----------------------------------------------------|
| 余白 🌂 ページ レイアウト 🔪                                    |
| 「印刷の向き」                                             |
|                                                     |
|                                                     |
| 用紙サイズ ②: A4 210 × 297 mm                            |
| 給紙方法(S): A4 210 × 297 mm<br>A4 Extra<br>A4 横        |
| 「印刷:R_共通デ <mark>A5 148 x 210 mm<br/>A5 Extra</mark> |
| <ul> <li>通常使うプリ B11×17 in<br/>B4 (USO)</li> </ul>   |
| C その他のプリ B4 257 x 364 mm<br>B5 (ISO) Extra          |
| B5 / 42 × 257 mm                                    |
| ОК <i><b>*</b>+&gt;&gt;tz,1</i>                     |

ページ設定画面(ページのタブページ)

コンボボックスのボタンを押し用紙サイズを選択します。

スクロールバーで移動 この上にもA3 など大きいサイズがあります。 この画面はユーザーで使用しているプリンターによってその選択できる用紙の種類 がちがいます。特にはがきや長形3号など、日本のビジネスで常用する用紙サイズの ない封筒の様式を準備していないプリンターメーカーのものもあります。その場合は がきならB6用紙、封筒ならA4を選択するなどしてプレビュー画面で文字を表示す る位置に封筒をセットするようにしてください。

#### プログラムを起動すると下記画面を表示します。

| 如果实现方法式会社。<br>1997年——————————————————————————————————— |                                 |                          |  |
|--------------------------------------------------------|---------------------------------|--------------------------|--|
|                                                        |                                 |                          |  |
| ↓ 自:                                                   | 組織と郵便↓のタブを押し変えることで画面がかわります。     |                          |  |
| 自組織                                                    | 郵便                              |                          |  |
| Ē                                                      | 社、自組織のデータに書き換えてください。            |                          |  |
| 名称                                                     | 架空販売株式会社                        |                          |  |
| ふりがな                                                   | カクウハンバイカブシキガイシャ                 | 名刺肩書き(代表取締役)             |  |
| 電話番号                                                   | 05                              | 名刺氏名                     |  |
| FAX番号                                                  | 05                              | 名刺用メール tarou@kakuu.co.jp |  |
| 郵便番号                                                   | 4850071 バーコード 48500718-7-223-18 |                          |  |
| 住所1                                                    | 架空市弥生町8-7-223                   |                          |  |
| 住所2                                                    | セントラルタワービル18階                   |                          |  |
| ホームページ                                                 | http://www.kakuut.co.jp         |                          |  |
| 電子メール                                                  | info@kakuu.co.jp                |                          |  |

名称、住所等を書き換えます。

名刺印刷ボタンを押すと名刺の印刷プレビューがでます。印刷するならマァートツー ルバーの「印刷」アイコンを押します。印刷プレビューからもどるにはマァートツー ルバーの「閉じる」ボタンを押します。

「郵便」タブを押すと下図に画面が変わります。

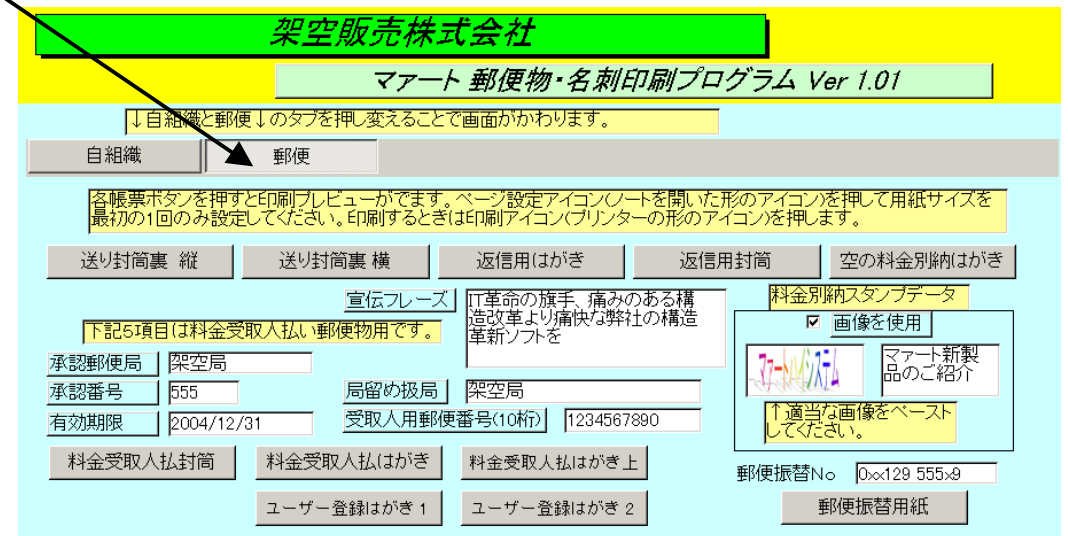

各ボタンを押すとそれぞれの印刷ブレビューを表示します。最初に印刷プレビューを 表示したときにマァートツールバーの「ページ設定」アイコンを押し、用紙サイズ種 類を選択してください。受取人郵便で局留めにしないときはその欄を空白にします。 局留めにするときは郵便局名のみを記入します。印刷するときは郵便局名+局留めと いう文字列になります。別納はがきには別納スタンプを印刷できますが、画像か文字 列か選択できます。チェックをいれると画像を使用することになります。画像はコピ ーしたものをペーストしてください。

郵便振替口座番号は6桁目と7桁目の間に半角スペースをひとついれてください。印刷するときは用紙サイズA4のままで郵便振替用紙をA4横の中央においてください。